## **Removing property subsetting**

To remove subsetting of a property

- Double-click the subsetting property.
   Click on the box next to "Subsetted Property" in the right pane of the **Specification** window for the subsetting property ("composed of" from "Futsal Team").
- 3. Click on the button next to the subsetted property.

| Specification of Property composed of                                                                                                    |                                                                                                 |                                                                                               |  |  |  |
|----------------------------------------------------------------------------------------------------|-------------------------------------------------------------------------------------------------|-----------------------------------------------------------------------------------------------|--|--|--|
| Specification of Property properties Specify properties of the selected Property in the properties specification table. Choose the Expert or All options from the Properties drop-down list to see more properties.                                                                           |                                                                                                 |                                                                                               |  |  |  |
| 🗈 🗞 🔽 composed of                                                                                                    |                                                                                                 |                                                                                               |  |  |  |
| teomposed of s case 05:Future         Documentation/Hyperlinks         Usage in Diagrams         Usage in Diagrams         Qualifiers         Qualifiers         Usage to Diagrams         Connectors         Connectors         Constraints         Traceability         Language Properties | Multiplicity<br>Is Read Only<br>Is Static<br>Aggregation<br>Is Derived                          | Properties: Expert                                                                            |  |  |  |
|                                                                                                    | Is Derived Union<br>Is Ordered<br>Is Unique                                                     | ☐ false<br>☐ false<br>✔ true<br>● consists of - Soccer Player (5, 11) (Case 05Soccer Team) [# |  |  |  |
|                                                                                                    | Subsetted Property                                                                              |                                                                                               |  |  |  |
|                                                                                                    | Subsetted Property The properties of which this Property is constrained to be a subset, if any. |                                                                                               |  |  |  |
|                                                                                                    | Q* Type here to filter properties                                                               | Close Back. Forward Help                                                                      |  |  |  |

- Select the subsetted property in the right pane of the dialog.
   Click the button.
- 6. Click OK.

| Setch set for, or create elements by their qualified names or use camel case when searching it is any reproductive model is enabled.          Setch By Name:       Selected elements:         Type text or wildcard (*, 7) to search       Consists of : Soccer Player [511] [Case 05::Soccer]         Set and conceptualModels (1 match)       Selected elements:         Search By Name:       Consists of : Soccer Player [511] [Case 05::Soccer]         Set and conceptualModels (2 matches)       Selected elements:         Case 02 & ConceptualModels (2 matches)       Second ConceptualModels (2 matches)         Case 03 & ConceptualModels (2 matches)       Second ConceptualModels (2 matches)         Case 03 & ConceptualModels (2 matches)       Second ConceptualModels (2 matches)         Case 03 & ConceptualModels (2 matches)       Second (2 matches)         Case 11 & ConceptualModels (2 matches)       Second (2 matches)         Case 12 & conceptualModels (2 matches)       Second (2 matches)         Case 13 & ConceptualModels (2 matches)       Second (2 matches)         Case 14 ConceptualModels (2 matches)       Second (2 matches)         Case 15 ConceptualModels (2 matches)       Second (2 matches)         Case 14 ConceptualModels (2 matches)       Second (2 matches)         Case 15 ConceptualModels (2 matches)       Second (2 matches)         Case 14 ConceptualModels (2 matches)       Second (2 matches) <t< th=""><th>Select Property</th><th></th><th>×</th></t<> | Select Property                                                                                                    |                                                                                                    | ×                 |
|----------------------------------------------------------------------------------------------------|----------------------------------------------------------------------------------------------------|----------------------------------------------------------------------------------------------------|-------------------|
| Search By Name:         Type text or wildcard (*, ?) to search         E Tree       E List         © = *       © © *         © = *       © © *         © = *       © © *         © = *       © © *         © = *       © © *         © = *       © © *         © = *       © © *         © = *       © © *         © = *       © © *         © = *       © © *         © = *       © © *         © = *       © © *         © = *       © © *         © = *       © © *         © = *       © © *         © = *       © © *         © = *       © © *         © = *       © © *         © = *       © © *         © = *       © *         © = *       © *         © = *       © *         © = *       © *         © = *       © *         © = *       © *         © = *       © *         © = *       Case 0*         © = *       Case 0*         © = *       Case 0*         © = *       Case 10*         © =                                                                                                    | Select, search for, or create elements<br>Search for an element by using list or tree views. To find a<br>"Search By Name" input field. Search elements by their qu<br>the appropriate mode is enabled. | an element type text or wildcard (*,?) into the<br>alified names or use camel case when searching if |                   |
|                                                                                                    | Search By Name:         Type text or wildcard (*, ?) to search         E: Tree       E: List         D: E: D: D: D: D: D: D: D: D: D: D: D: D: D:                                                       | Selected elements: <i>I</i>                                                                          | Case 05::Soccer 1 |

7. The subsetting of the property is removed.

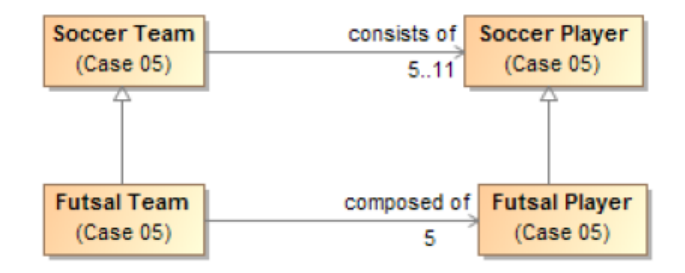

## Related page

• Usage